## 迷惑メールフィルタ解除の設定

特定のドメインメールの迷惑メールのフィルタを再設定する方法です。

特定のドメインからのメールが迷惑メールに入らずに通常の受信トレイに来るようにフィルタを掛けます。 操作方法

| rdress 📙 IE ブックマ- | -7 M Gmail 🖸 YouTube 🙏 | トーワード プランナー 🔒 アナリティクス 👘 サチコ 🌈 Google AdSei |
|-------------------|------------------------|--------------------------------------------|
| Q Ipeg.ir         | nfd ドメインを入力            | $\times$                                   |
| □· C              | :                      |                                            |
|                   |                        |                                            |
|                   |                        |                                            |
|                   | a, 10170008            |                                            |
|                   |                        |                                            |
|                   |                        |                                            |
|                   |                        |                                            |

上部の検索ボックスで受信したいメールアドレスの@以下(ドメイン)を入力しましょう。 入力したら虫眼鏡マークを押すか Enter すると、そのドメイン名での検索が掛かります。

| 营 全期間 👻 🥃 涿 | 村ファイルあり <b>ト To:</b> 自分 検索オプション |
|-------------|---------------------------------|
| □- C :      | 検索オプションをクリック                    |
|             |                                 |
|             |                                 |
|             |                                 |
|             |                                 |
|             |                                 |

検索ボックスのすぐ下に表示された「検索オプション」をクリックします。

| From     |                 |   |         |    |
|----------|-----------------|---|---------|----|
| То       |                 |   |         |    |
| 件名       |                 |   |         |    |
| 含む       | lpeg.info       |   |         |    |
| 含まない     |                 |   |         |    |
| サイズ      | 次の値より大きい        | • | MB      | •  |
| 検索する前後期間 | 1日              | • |         | Ē  |
| 検索       | すべてのメール         |   |         | •  |
| □ 添付ファイル | しあり 🗌 チャットは除外する |   | 下をクリック  |    |
|          |                 |   | フィルタを作成 | 検索 |

表示されたウィンドウ右下の「フィルタを作成」をクリックします。

- ← メールが検索条件と完全一致する場合:
- 受信トレイをスキップ (アーカイブする)
- □ 既読にする
- □ スターを付ける
- □ ラベルを付ける: ラベルを選択… 🔹
- 転送する
   転送先アドレスを追加
- 削除する
- 迷惑メールにしない チェックを付ける
- □ 常に重要マークを付ける
- 重要マークを付けない
- 適用するカテゴリ:カテゴリを選択… \*
- 0 通の一致するメールにもフィルタを適用する。
- 注: [迷惑メール] や [ゴミ箱] にある古いスレッドには、フィルタは適用されません

クリック

ク ヘルプ

フィルタを作成

「迷惑メールにしない」にチェックを付けてフィルタを作成をクリックしましょう。

これで登録したアドレスは、迷惑メールには振り分けられず受信トレイに入るようになります。

## Google 連絡先リストに追加する

相手のメールアドレスを「Google 連絡先」アプリに登録する方法です。

これによって、連絡先に登録されている個人からのメールを受信してくれるようになります。 Gmail と Google 連絡先はそれぞれ違うアプリになります。

## 操作方法

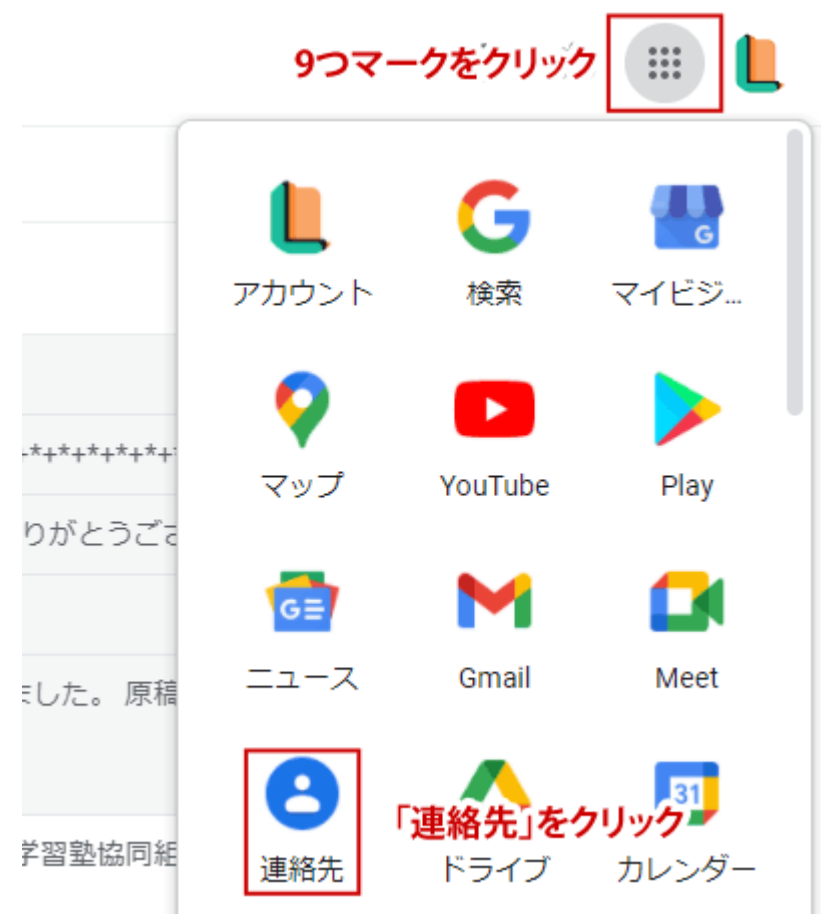

画面右上の歯車マークの隣にある「9つの点マーク」を押し、表示されたアプリの中から「連絡先」をクリック しましょう。

これが Google 連絡先のアプリになります。Gmail の画面とは別に開きます。

Google 連絡先への登録

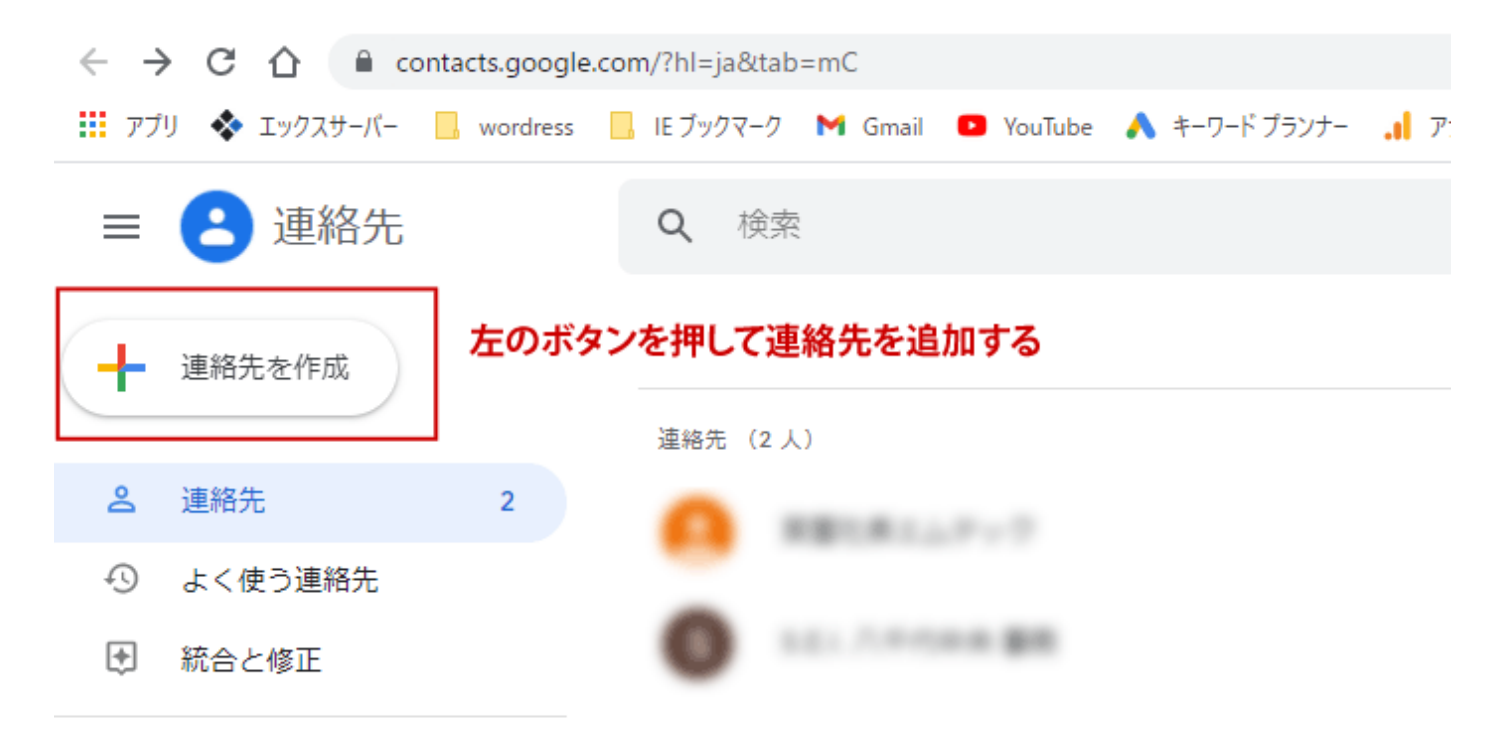

^ ラベル

この「Google 連絡先」に名前とメールアドレスを登録して連絡先として追加します。

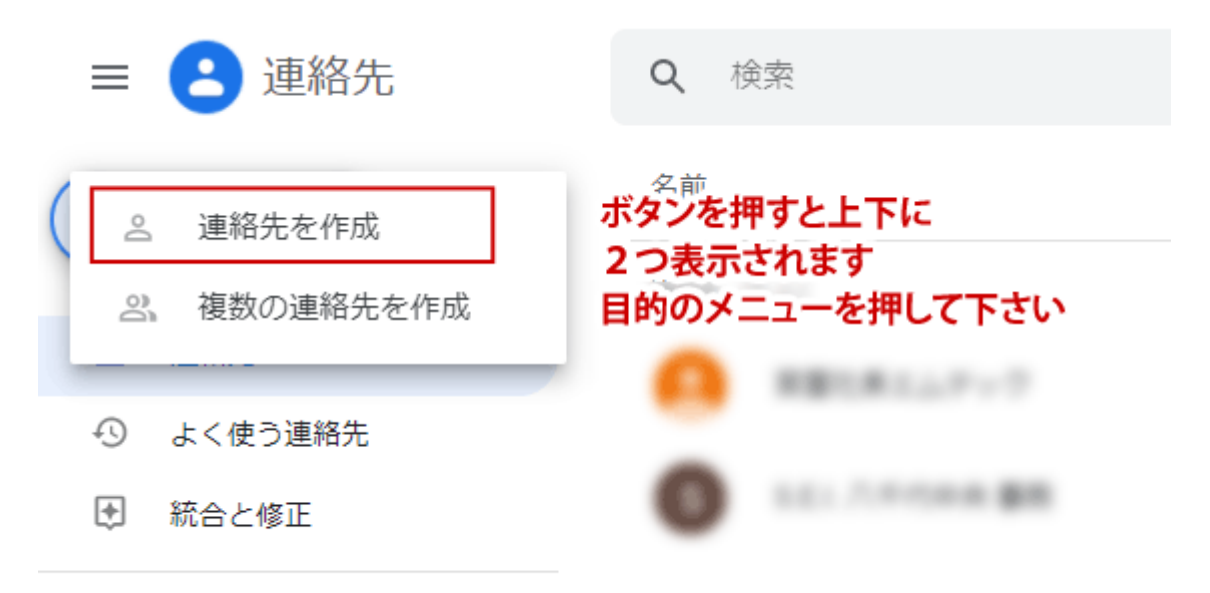

<sup>&</sup>gt; ラベル

左上の「連絡先を作成」を押すと2つのメニューが表示されますので、今回は上の「連絡先を作成」を押します。 下の複数の連絡先を入れる事もできます。

| 新しい連絡先の作成      ラベルなし |                            |          |       |    |
|----------------------|----------------------------|----------|-------|----|
| 9                    | <sup>名</sup><br>WEBフリーランス  | 姓<br>ブログ |       |    |
|                      | 会社                         | 设職       |       |    |
|                      | メール<br>info@lpeg.info      | ラベル      |       | Ð  |
| ç                    | <ul> <li>● ▼ 電話</li> </ul> |          |       |    |
|                      | XE                         |          |       |    |
| もっと                  | 見る                         |          | キャンセル | 保存 |

画面上で名前や会社名・メールアドレス・TEL などを入れて保存をクリックします。

| t.         |            |
|------------|------------|
| B1.8.1.7.7 | ☆ / :      |
|            | 鉛筆マークをクリック |

登録した後も後から登録情報の右にある鉛筆マークを押せば編集ができます。

## ご注意

メールアドレスは必ず入る様にしましょう。 この時入力する相手の「名前」は、相手側にも表示されますので注意してくださいね。 これにより登録したメールアドレスは自動的に受信トレイに振り分けられます。